#### パソコンでワークフローのアイコンを作成する方法

https://kenjinkai.createwebflow-cloud.jp/XFV20/

上記URLを開きます。 開いたら画面の上のURLを全部選んでクリックしたまま、 パソコンのデスクトップへもっていき、手をはなします。 すると、ワークフローのショートカットがデスクトップにできあがります。 ※アイコンのマークはブラウザによって異なります。

| <ul> <li>ワークフローシステム</li> <li>ウークフローシステム</li> <li>ウークフローシステム</li> </ul>                                                                          | ▲ ログイン画面 × +<br>enginkai.createwebflow-cloud.jp/XFV20/login                                                                                                    |
|----------------------------------------------------------------------------------------------------|----------------------------------------------------------------------------------------------------|
| iPadやスマホでワーイ<br>https://kenjinkai.c<br>iPad<br>上記URLを開きます。<br>開いたら画面の右上の を上にスライドす<br>メニューが表示するので、ホーム画面に追加を<br>とワークフローのショートカットがデスクトップに<br>あがります。 | クフローのアイコンを作成する方<br>reatewebflow-cloud.jp/XFV20/<br>「ると<br>:愛ぶ<br>:でき<br>「ないたら画面の右上の こ をクリックすると<br>メニューが表示するので、ホーム画面に追加を選ぶと<br>ワークフローのショートカットがデスクトップに<br>できあがります。 |
| A kenjinkai.createwebflow-cloud jn                                                                                                    |                                                                                                    |

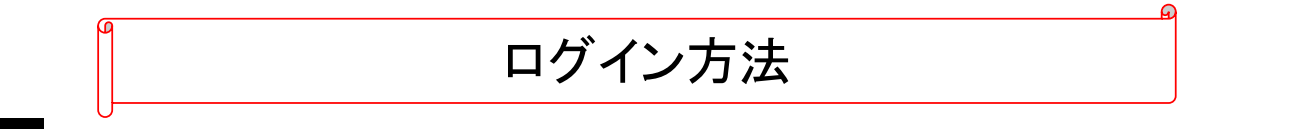

※デスクトップにアイコンを作成していたら、アイコンをダブルクリックで開く

インターネット環境のパソコンから、ワークフローシステムの画面を 開くと下記画面が表示しますので、ログインされる方のIDとパスワードを 入力してください。

| Creat  | te! Web70-            |
|--------|-----------------------|
| ログインID |                       |
| パスワード  |                       |
|        |                       |
| 1      | _OGIN                 |
|        |                       |
|        | bw System version : 5 |

### ログインID: (個人の職員IDを入力) パスワード: (個人の生年月日を西暦で入力)

※部署でのログインは条件が異なりますので別紙資料を確認してください

ログインすると下記画面が表示します。 画面中央は管理者からのお知らせなどになります。 基本、画面左側のメニューで操作いたします。

| ← → C i kenjinkai.c utewe            | -cloudjp/XFV20/index                                                                     | 0   |
|--------------------------------------|------------------------------------------------------------------------------------------|-----|
|                                      | ☆ TOP ◎ お知らせ ? ヘルプ A 病院 医専課・営繕                                                           | さん・ |
| 十申請する                                | торページ                                                                                   |     |
| □ 申請済み                               | 後望せないのみが言いま                                                                              |     |
|                                      | 目注むいっつのがつに                                                                               |     |
| B 処理待ち                               | お知ら世代名 登録者 配信目時                                                                          |     |
| 同、処理済み                               | Create/WebフローCloud システムメンテナンスに伴うサービス停止のお知らせ         インフォテック株式会社         2021/02/05 09:00 |     |
| ■ 予定                                 | 過去のお知らせを見る                                                                               |     |
| ✓ 完了                                 |                                                                                          |     |
| 一一一一一一一一一一一一一一一一一一一一一一一一一一一一一一一一一一一一 |                                                                                          |     |
|                                      | 初期表表画面<br>ログイン後に初期表示される周囲を変更す TOPページ マ 更新<br>ることができます                                    |     |
|                                      | 表示件数<br>一発画面に表示するレコード件数を変更す<br>ることができます<br>20 ▼ 件/1ページ<br>更新<br>ることができます                 |     |

| 施設 | 部署              | ID    | パスワード |
|----|-----------------|-------|-------|
| 病院 | 地域医療連携室         | 7-114 | 7-114 |
| 病院 | 医事課             | 7-120 | 7-120 |
| 病院 | 庶務課             | 7-121 | 7-121 |
| 病院 | 検査科             | 7-134 | 7-134 |
| 病院 | 放射線科            | 7-137 | 7-137 |
| 病院 | リハビリ科           | 7-146 | 7-146 |
| 病院 | 薬剤科             | 7-150 | 7-150 |
| 病院 | 栄養科             | 7-151 | 7-151 |
| 病院 | 看護部通所リハ・リネン     | 7-154 | 7-154 |
| 病院 | 診療部-心理士         | 7-200 | 7-200 |
| 病院 | 診療情報管理室-クラーク・営繕 | 7-208 | 7-208 |
| 病院 | 情報企画室           | 7-214 | 7-214 |
| 病院 | 看護管理室・MEセンター    | 7-216 | 7-216 |
| 病院 | 看護部3F           | 7-300 | 7-300 |
| 病院 | 医療安全管理部         | 7-370 | 7-370 |
| 病院 | 外来看護部           | 7-396 | 7-396 |
| 病院 | 看護部4F           | 7-400 | 7-400 |
| 病院 | 看護部5F           | 7-500 | 7-500 |

| 楽寿園 | 事務課    | 3-100 | 3-100 |
|-----|--------|-------|-------|
| 楽寿園 | 支援相談員  | 3-102 | 3-102 |
| 楽寿園 | リハビリ科  | 3-106 | 3-106 |
| 楽寿園 | 通所リハ   | 3-108 | 3-108 |
| 楽寿園 | 栄養科    | 3-110 | 3-110 |
| 楽寿園 | 看護介護2F | 3-250 | 3-250 |
| 楽寿園 | ケアマネ   | 3-253 | 3-253 |
| 楽寿園 | 看護介護3F | 3-350 | 3-350 |

| 幸寿園 | 支援相談員  | 4-108   | 4-108   |
|-----|--------|---------|---------|
| 幸寿園 | 通所リハ   | 4-112   | 4-112   |
| 幸寿園 | リハビリ科  | 4-118   | 4-118   |
| 幸寿園 | 居宅     | 4-125   | 4-125   |
| 幸寿園 | 栄養科    | 4-126   | 4-126   |
| 幸寿園 | 看護介護2F | 4-200   | 4-200   |
| 幸寿園 | 看護介護3F | 4-300   | 4-300   |
| 幸寿園 | ケアマネ   | 4-406   | 4-406   |
| 幸寿園 | 事務課    | 7-4-101 | 7-4-101 |
| 幸寿園 | 訪問リハ   | 7-4-408 | 7-4-408 |

| 在宅 | 訪問介護 | 7-20-20 | 7-20-20 |
|----|------|---------|---------|
| 在宅 | 居宅   | 7-20-21 | 7-20-21 |
| 在宅 | なないろ | 7-20-28 | 7-20-28 |

| 謙仁の杜謙仁の杜 | 7-60-10 | 7-60-10 |
|----------|---------|---------|
|----------|---------|---------|

| スパ | クリニック | 7-60-20 | 7-60-20 |
|----|-------|---------|---------|
|    |       |         |         |

| 本部 | 事務    | 7-20-24 | 7-20-24 |
|----|-------|---------|---------|
| 本部 | ルンルン  | 7-20-25 | 7-20-25 |
| 本部 | 経営戦力部 | 7-20-31 | 7-20-31 |
|    |       |         |         |

| 鶴丸会 ユートピア | 7-50-10 | 7-50-10 |
|-----------|---------|---------|
|-----------|---------|---------|

#### メニューの説明

|             | +由誌オス・新相で由誌オス際に選びます                     |
|-------------|-----------------------------------------|
| 十申請する       | ╵━━━━┓シる・和/死(━━━━┓る(を)。                 |
|             | 申請済み:申請中の案件を確認できます。                     |
| ☆ 下書き       | 下書き:申請フォームで保存した内容を確認できます。               |
| 副 処理待ち      | 加理社・由善者が由善な行った内容を確認し承認め                 |
| 良 処理済み      | が単時ち、中間石が中間を1150に内谷を確認し承認や<br>差戻しができます。 |
| ■ 予定        |                                         |
|             | 処理済み:過去に処理した案件を確認できます。                  |
|             | 予定:今後受診する予定の案件を確認できます。                  |
| 『□ 共有 - 進行中 |                                         |
| 圓 共有-完了     | <mark>完了</mark> :過去に申請・承認した申請案件が確認できます。 |
|             | <u> </u>                                |
|             | (進行中の未完了案件)が確認できます。                     |
|             | <mark>共有−完了</mark> :共有の設定が行われた申請案件      |
|             | (完了又は否認案件)の確認ができます。                     |

# 申請画面の説明

| 申請権限<br>謙仁会グループ 事務部 医事課(外来) ▼ | 右側の<br>申請後の: | ルートをで<br>承認ルートの | <sup>産認</sup> を<br>の確認が <sup>-</sup> | き押すと、<br>できます。 |
|-------------------------------|--------------|-----------------|--------------------------------------|----------------|
| ▼ 絞り込み 🔹                      |              |                 |                                      |                |
| - 全体                          | 申請フォーム       | ムのタイトル          |                                      |                |
| 1 物品購入                        | 7            |                 |                                      | ルートを確認         |
| 物品購入                          | 定設定分)        |                 |                                      | ルートを確認         |
|                               | <b>ルート確認</b> | : 物品購入稟議書(B     | <u>E事課_外来)</u>                       |                |

| ● 申請フォーム一覧に戻る 申請フォームを開く                       |
|-----------------------------------------------|
| ルート確認                                         |
| 分岐名:3万円未満     ▼       ・3万円未満                  |
| アイコンにカーソルを合わせると、詳細情報が表示されます。                  |
| 病院 医事 建二乙二 医二乙二 医二乙二 医二乙二 医二乙二 医二乙二 医二乙二 医二乙二 |

### 申請フォームを開くと下記画面のように申請用紙画面になります

| 🗎 ker | jinkai.createwebflow-cl | oud.jp/XFV2 | 0/apply/spl | f/apply_for | n?bdfld=B | 3D202102051 | 14320095    | 5_00008                                                           | thelong                   | JniqueKey     | =2021021509 | 95804758 | 8&initOpen     | =Y&processl                                                                                          | IniqueKey                  | =161335                    | 0687167                |      |    |  |  |
|-------|-------------------------|-------------|-------------|-------------|-----------|-------------|-------------|-------------------------------------------------------------------|---------------------------|---------------|-------------|----------|----------------|----------------------------------------------------------------------------------------------------|----------------------------|----------------------------|------------------------|------|----|--|--|
| 申請    | する 保存する                 | 00          | -           | •           |           | ントを入力       |             |                                                                   |                           |               |             |          |                |                                                                                                    |                            |                            |                        |      |    |  |  |
| 申請件   | 8 * ØA                  |             |             |             |           |             |             |                                                                   |                           |               |             |          |                |                                                                                                    |                            |                            |                        |      |    |  |  |
|       | ページサムネイル                | 1           | ×           |             |           |             | ⊕ ∰<br>202  | 書                                                                 | 8<br>おり、備<br>メーカー<br>・目的) | 品 (物品)<br>・型香 | 物品          | 日時入      | 、稟議書<br>wg.します | *<br>年春<br>年春                                                                                        | R                          | 山元記<br>診療部<br>病院<br>日<br>一 | 念病院<br>(心理士)<br>(本理・営繕 |      |    |  |  |
|       |                         |             |             | l           |           |             | 6<br>6<br>6 | <u>と</u> 領<br>遵定:<br><u> と領</u><br><u> と領</u><br>価格<br><u> と領</u> | 理由<br>購入先<br>見積単6<br>※定価  | 5<br>(単価)     |             |          | (親<br>(親<br>(親 | (武)<br>(法)<br>(法)<br>(法)<br>(法)<br>(公)<br>(公)<br>(公)<br>(公)<br>(公)<br>(公)<br>(公)<br>(公)<br>(公)<br>(公 | 月<br>月<br>〇<br>〇<br>〇<br>〇 | <b>1</b>                   |                        | (821 | 抜) |  |  |
|       |                         |             |             |             |           |             |             | 本4                                                                | F皮予算                      | 承認            | 日有          | C        | ] #            |                                                                                                    |                            | " L                        |                        |      |    |  |  |

### ※画面上のアイコンについては、下記画面をご参照ください

| ※補足     | 添付資料        | ルート確認       | PDFプレビュー | その他設定 |  |
|---------|-------------|-------------|----------|-------|--|
|         |             |             |          |       |  |
| 申請する    | 保存する 🖉 🛛    | નેં 🗗       | 。 コメントを入 | .л    |  |
| 申請件名*必須 | フォームに入力した申請 | 清件名が自動で適用され | れます      |       |  |

### 新規申請を行う場合

## ログインすると下記画面が表示しますので、 申請される方は左上の +申請する を選んでください。

| 9 7-770-УХТЬТОРМ-У × +                    |                                             |             |                     | - 8 ×            |                    |
|-------------------------------------------|---------------------------------------------|-------------|---------------------|------------------|--------------------|
| ← → C                                     | dex                                         |             |                     | or 🕁 🤒 :         |                    |
| « <b>3</b>                                |                                             | () TOP      | ุ∩ธฆธช ?∿เ⊅         | ◎ 病院 医事課 さん •    |                    |
| +#####                                    | TOP/S-S                                     |             |                     |                  |                    |
|                                           |                                             |             |                     |                  |                    |
|                                           | 管理考からのお知らせ                                  |             |                     |                  |                    |
| V rea                                     |                                             |             |                     |                  |                    |
| 副 処理符ち                                    | お知ら世件名                                      | 登録書         | 配信日時                |                  |                    |
| 同 処理済み                                    | Create1WebフローCloud システムメンテナンスに伴うサービス停止のお知らせ | インフォテック株式会社 | 2021/02/05 09:00    |                  |                    |
| ■ 予定                                      |                                             |             | 海主本実知らけた日ス          |                  |                    |
| ✓ 完了                                      |                                             |             | ASTACIONE DIC CICCO |                  |                    |
|                                           | 個人設定                                        |             |                     |                  |                    |
|                                           | 初期表示画面                                      |             |                     |                  |                    |
| ■◎ 共同-元了                                  | ログイン後に初期表示される画面を変更す TOPページ * 更新             |             |                     |                  |                    |
|                                           |                                             |             |                     |                  |                    |
|                                           | 表示件数                                        |             |                     |                  |                    |
|                                           | ー質画面に表示するレコード作数を変更す 20 r 作/1ページ 更新          |             |                     |                  |                    |
|                                           |                                             |             |                     |                  |                    |
| 4 A C A kaninkai craatawahilaw claud in A | VEV20/seebu/list                            |             |                     |                  | ۰ <mark>۵</mark> : |
|                                           | ni vzovappigynak :                          |             |                     | お知らせ のヘルプ 〇 倉座 医 |                    |
|                                           |                                             |             |                     |                  | DIV. DIM CIVI      |
| 十申請する                                     | 申請フォーム一覧                                    |             |                     |                  |                    |
| ■ 申請済み                                    |                                             |             |                     |                  |                    |
|                                           | 治欲の所属情報が存在します。使用する所属情報を確認してください。            |             |                     |                  |                    |
| 昆 処理待ち                                    | 申请推取                                        |             |                     |                  |                    |
| ■ 処理済み                                    | 所属を遥訳する ▼                                   |             |                     |                  |                    |
| E PE                                      |                                             |             |                     |                  |                    |
|                                           | きフィー / 一覧両面                                 | こがまー        | 士士                  | ろが               |                    |
|                                           | ョノオーム―見回ゅ                                   | 小衣小         | しより                 |                  |                    |
| ell 共有-完了                                 | <b>詰梅限を確認  て</b> 必                          | く亜た面        | 日を選                 | んでくだ             | オハ                 |
| Tr                                        | 日作民たて世界のしてえ                                 | 文な項         |                     |                  |                    |
|                                           |                                             |             |                     |                  |                    |
|                                           |                                             |             |                     |                  |                    |
| 🟮 ワークフローシステム 申請フォーム一覧 🗙 🕂                 |                                             |             |                     | - <b>D</b>       | ×                  |
| ← → C                                     | FV2 (apply/list                             |             |                     | ± 🔒              | 1                  |
| « B                                       |                                             |             | ☆тор □お知らせ          | ?ヘルブ 八病院医事課 さん・  |                    |
|                                           |                                             |             |                     |                  |                    |
| 十申請する                                     | 甲請フォーム一覧                                    |             |                     |                  |                    |
| 国、申請済み                                    |                                             |             |                     |                  |                    |
|                                           |                                             |             |                     |                  |                    |
| 副 処理待ち                                    |                                             |             |                     |                  |                    |
| 同 処理済み                                    | × 0003.5                                    |             |                     |                  |                    |
| ■ 予定                                      | 1 003207                                    |             |                     |                  |                    |
| ✓ 完了                                      | — 全体                                        |             |                     |                  |                    |
|                                           | 1 物品親入_王瑛告(医事課_外来)                          |             | л                   | ←卜を確認            |                    |
| all 共有-进行中                                | (第品親入 軍法者 (テスト用)                            |             | Л                   | トを確認             |                    |
| - 訳 共有-完了                                 |                                             |             |                     |                  |                    |
|                                           |                                             |             |                     |                  |                    |

#### 申請用紙画面が開くので、必要な内容を記入します

| ページサムネイル 🙀 |                                                                                                    |
|------------|----------------------------------------------------------------------------------------------------|
|            | ●精書号: <u>2021-00209</u><br>決済日:物品購入稟議書 <sup>総成 6</sup><br><sup>★</sup> 必须                                                                                                    |
|            | 申請许名 [ 」 1 2 7-214 [ 元 名: (麻陽 情報企画室                                                                                                    |
|            | 下記のとおり、儒品(物品)の職人についてお伺い致し当十 宇書を用氏名:<br>  松原                                                                                                    |
|            | 品名・メーカー・型番                                                                                                    |
|            | =必须                                                                                                    |
|            |                                                                                                    |
|            | 購入 電 曲<br>(用金·目90)                                                                                                    |
|            |                                                                                                    |
|            | 播定意志                                                                                                    |
|            | N2年                                                                                                    |
|            | 瞳入先                                                                                                    |
|            |                                                                                                    |
|            | ※ 原業価 (現金) 余重                                                                                                    |
|            | 必須<br>価格         見録単価         (税税)         数量           ※定価(単価)         (税税)         合計金額         0         (                                                                                                    |
|            | 必須         見得単価         (15.10)         茶量           価格         (15.00)         (15.00)         (15.00)           ※老価(単価)         (15.00)         (15.00)         (15.00)           *必須         (15.00)         (15.00)         (15.00)           *必須         (15.00)         (15.00)         (15.00)           *必須         (15.00)         (15.00)         (15.00)           *必須         (15.00)         (15.00)         (15.00)           *必須         (15.00)         (15.00)         (15.00)           *         (15.00)         (15.00)         (15.00) |
|            | 必須         見薄単価         (15.10)         赤重           価格         (16.20)         合計金額         0         (16.20)           ※左信(単価)         (16.20)         合計金額         0         (16.20)           (16.20)         小田東子賞承認         口有         日毎         減付書類(画信用)         (16.20)           (16.20)         小田東子賞承認         口有         日毎         減付書類(画信用)         (16.20)           (16.20)         (16.20)         (16.20)         (16.20)         (16.20)         (16.20)                                                                               |
|            |                                                                                                    |

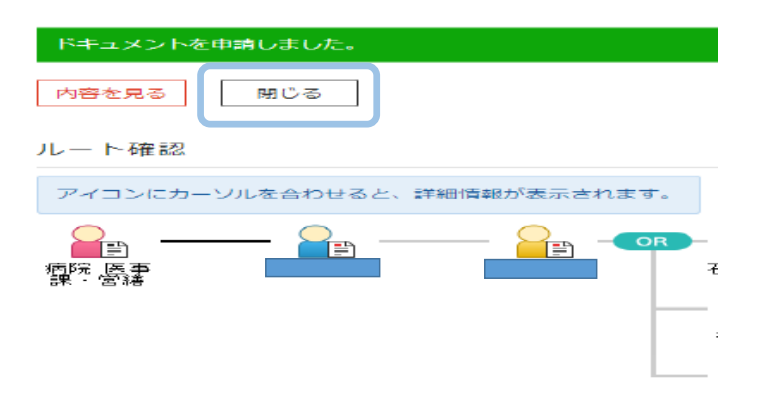

### 申請をした内容は左側の 🗏 申請済みに保存されます

| **                          | 3                     |                           |                 | රූ top 🗋 න    | 知らせ 💡              | ~17 8           | 病院 医事: | 幕・営繕 さん・       |
|-----------------------------|-----------------------|---------------------------|-----------------|---------------|--------------------|-----------------|--------|----------------|
| 十中請する                       | 申請済み一覧                |                           |                 |               |                    |                 |        |                |
| 国、申請済み                      | 2                     |                           |                 |               |                    |                 |        |                |
|                             | <b>前</b> 前班 🌣         |                           |                 |               |                    |                 | 2件4    | ⊉1-2件を表示       |
| EB 処理待ち                     | 申請件名で検索               | ● 重要のみ  ∥ 添付あり   すべての状態 > |                 |               |                    |                 |        | 詳細検索           |
| 同 処理済み                      | □ / \$\$ \$\$\$\$\$\$ | 申請件名章                     | 申請フォーム‡         | 申講者令          | 申請日業               | - 秋服<br>(現余認者)  | 5      | 10-PE          |
| 📑 Fe                        | @ 🕅 Far 🗟             |                           | 物品購入_憲議書 (テスト用) | 病院 医事<br>課・常緒 | '21/02/16<br>16:03 | 承認中<br>原口 俊志    |        | r 🔁 ₽-8        |
| ~ 完了                        | 0 🖉 🖂 <del>7</del> 21 |                           | 勃品晴入_実議者(テスト用)  | 病流 医事<br>課・営缮 | '21/02/10<br>10:41 | 決裁済み<br>石堂 永子 他 | 2 📳 🛯  | 1 1 <b>-</b> 8 |
| ■13、共有 - 進行中<br>- 月、共有 - 定了 | 10                    |                           |                 |               |                    | -               | 🚺 ವರ್ಗ | ィージのトップへ       |

#### 承認の状態は画面中央の左側で確認する事ができます。

| ~                       | 8                                | ☆ TOP ○ お知らせ थ へレブ △ 病院 医事課・営繕 さん・                    |
|-------------------------|----------------------------------|-------------------------------------------------------|
| 十中請する                   | 申請済み一覧                           |                                                       |
| 国、申請済み                  |                                  |                                                       |
| 🖉 ਸਬੇਬ                  | 田 利定                             | 2件中 1 - 2 件を表示                                        |
| EP 処理待ち                 | 申請件名で検索 Q ● 重要のみ // 添付あり すべての状態。 | 详细検索                                                  |
| 同 処理済み                  | □ ∅¢ 督促\$ 申請作名\$ 申請7オーム\$        | 申請着÷ 申請日÷ (抗服 接作<br>(現系認者) 操作                         |
| 予定                      | @ ☑ テスト 国 初品購入_業講書 (テスト用)        | 稿院 医患 *21/02/16 来部中<br>課・賞種 16:03 原口 俊志 🗐 📑 🍋 🔒 🖰     |
| - 元丁                    | - 🖉 🗹 テスト                        | 病院 医事 '21/02/10 決禁済み<br>課・営業 10:41 石堂 永子 権2 📑 📑 😭 🔒 🔒 |
| <sub>展</sub> 民,共有 - 進行中 |                                  |                                                       |
| ■● 共有 - 完了              |                                  |                                                       |

### 申請が決裁された場合の内容は、完了の欄に保存されます

| **                | 9                       |                                            |          |                    |                       | ⇔TOP (          | )お知らせ              | アヘレプ  | 合病院                | 医事課・  | 営繕さ                  | h۰ |
|-------------------|-------------------------|--------------------------------------------|----------|--------------------|-----------------------|-----------------|--------------------|-------|--------------------|-------|----------------------|----|
| 十申請する             | 完了一覧                    |                                            |          |                    |                       |                 |                    |       |                    |       |                      |    |
| 国。申請済み            | <u>1</u>                |                                            |          |                    |                       |                 |                    |       |                    |       |                      |    |
| ✓ 下書き             | 111 制除 🗱                |                                            |          |                    |                       |                 |                    |       |                    | 4件中 1 | - <mark>4</mark> 件を表 | 豜  |
|                   | 申請件名で検索                 | <ul> <li>● 重要のみ</li> <li>/ 添付あり</li> </ul> | すべての業務 🔻 | すべての状態 ▼           | 表示期間<br>(申請日): 2020/1 | 1/18~2021/02/16 |                    |       |                    |       | 詳細検索                 |    |
| ■ 処理済み            |                         | 申請件名↓                                      |          | 申                  | 請フォーム                 | 申請者令            | 申請日↓               | 決裁者   | 決裁日集               | 状態    | 操作                   |    |
| E <sup>9</sup> Fr | ☐ Ø 77.1-20210215-1 ■ □ |                                            | 物品       | 調入_直議書(医事          | 課外末)                  | 病院 医事<br>課・営繕   | '21/02/15<br>17:08 | 木寺 重介 | '21/02/15<br>17:10 | 完了    | J 🔒                  | -8 |
| ✓ 荒丁              | □ 🖉 ₹% 20210212_3 🗿     |                                            | 物品       | 3購入真議書(医事          | 課_外来)                 | 病院 医事<br>課・営繕   | '21/02/12<br>10:35 | 木寺勇介  | '21/02/12<br>10:36 | 完了    | J 🔒                  | -8 |
| 劇 耕·斷中<br>劇 耕·貯   | 🗌 🕖 77 h 20210212 🖥     |                                            | 物品       | 3購入真議書(医事          | 課_外末)                 | 病院 医事<br>課・営繕   | '21/02/12<br>09:28 | 木寺勇介  | '21/02/12<br>09:32 | 完了    | <b>.</b> -           | -8 |
|                   | D 🖉 <del>7</del> 2.51   |                                            | 物品       | 3購入 <u>東議書</u> (テ) | スト用)                  | 病院 医事<br>課      | '21/02/10<br>10:00 | 木寺 勇介 | '21/02/10<br>10:03 | 完了    | J 🔒                  | -8 |

### 処理が終了したら、必ずログアウトをして画面を閉じてください。

| 🔮 ワークフローシステム 申請フォーム一覧 🗴                                 | +                                | - 0 :         |
|---------------------------------------------------------|----------------------------------|---------------|
| $\leftrightarrow$ $\rightarrow$ C $($ kenjinkai.createv | webflow-cloudjp/KFV20/apply/list | * 🔒           |
| »                                                       | S TOP DIADSE ?~U.J Set           | * F## +/ .    |
| 十申請する                                                   | 申請フォーム一覧                         | ーザー設定<br>グアウト |
| 目、 申請済み                                                 |                                  |               |
|                                                         | 中語 准改                            |               |
| 昆 処理待ち                                                  | 該に会クループ 事項印 医事課 (外未) ▼           |               |
| ▶ 処理済み                                                  | <b>平</b> 約533.75 0               |               |
| 冒 苑                                                     |                                  |               |
| √ 売了                                                    |                                  |               |
| E具 共有-進行中                                               |                                  |               |
| 劇 描 完了                                                  |                                  |               |